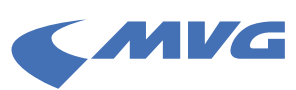

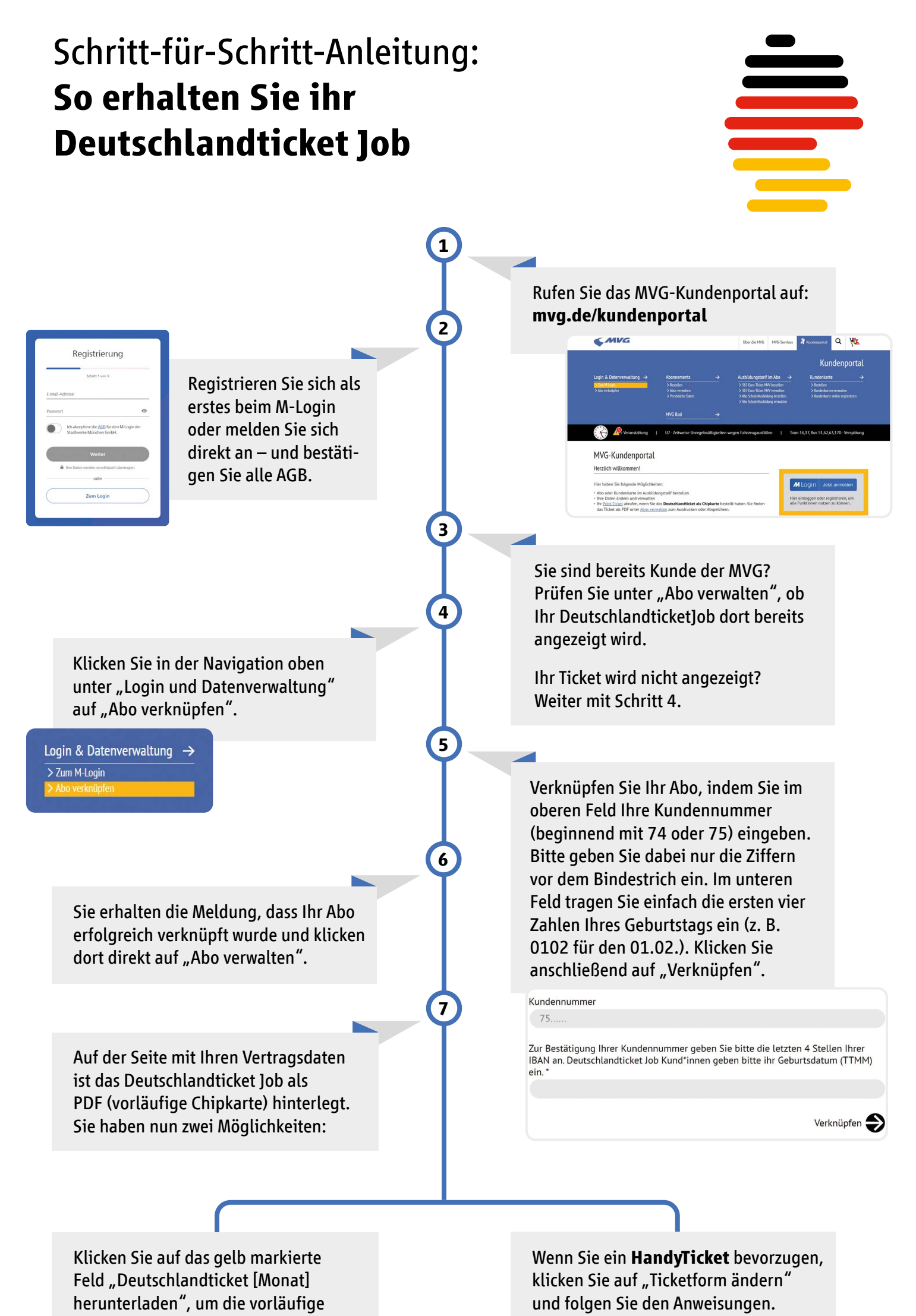

## Chipkarte abzurufen.

Unser Tipp: Speichern Sie das PDF auf Ihrem Smartphone und zeigen Sie den QR-Code bei Kontrollen vor.

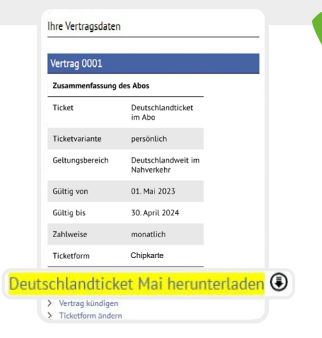

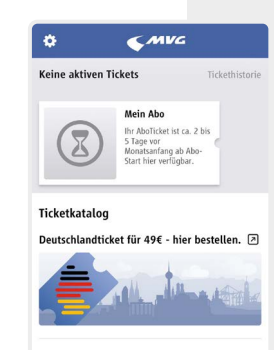

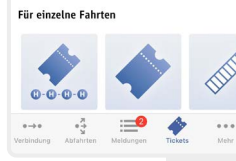

Deutschlandticket Mai herunterladen Vertrag kündigen Ticketform ändern

Anschließend geht es so weiter:

- 1. Laden Sie die App MVGO oder die App MVG Fahrinfo München herunter.
- 2. Loggen Sie sich in der App mit dem M-Login ein.
- Unter "Tickets" finden Sie kurz nach der Bestellung Ihren Abovertrag. Ihr aktuelles Monatsticket wird dort jeweils 2 bis 5 Tage vor dem Monatswechsel bereitgestellt.

Öffnen Sie zum Monatswechsel vor Fahrtantritt die App. So wird das neue Ticket automatisch heruntergeladen.

Weitere Fragen und Antworten finden Sie auf **mvg.de/deutschlandticket** 

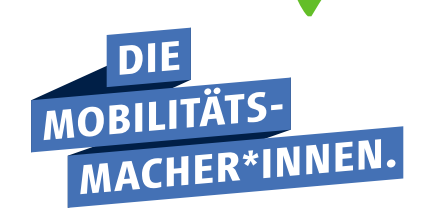